### 校務 PC の設定(学習系利用)を元に戻す

#### .¥note でログインして、以下の設定を元に戻す作業が必要です

## ■デスクトップに置いたファイルの削除

デスクトップに置いたファイルは、必ず削除してください。「ごみ箱」も空にしましょう。

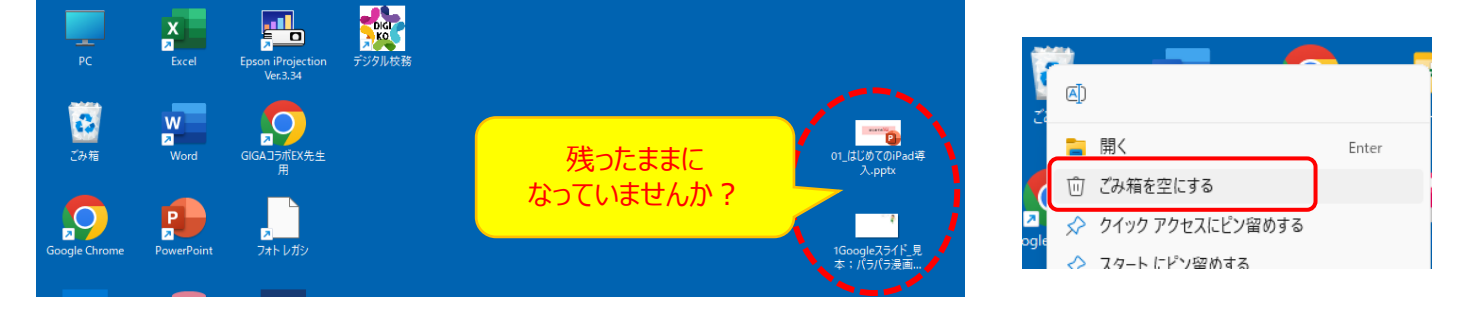

# ■ GoogleChrome の履歴の削除(過去に閲覧したデータや入力したパスワードを削除)

Google Chromeの右上の3点マークから「設定」を選択

- →画面左の「プライバシーとセキュリティ」→「閲覧履歴データの削除」をクリック
- →「詳細設定」タブを開き、期間を「全期間」にする

→チェック項目すべてに∨を入れて、「データ削除」する

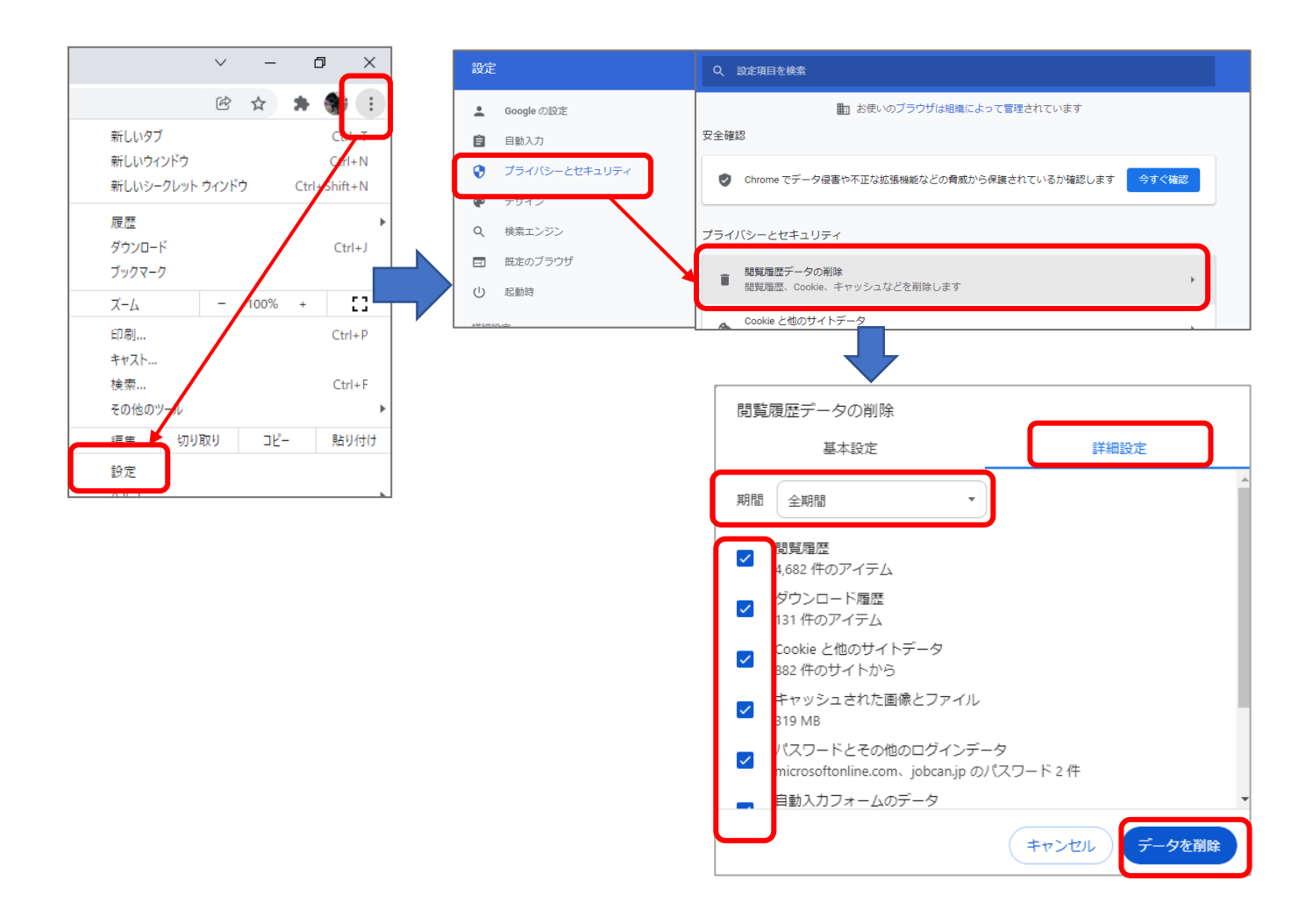

GoogleChromeを起動したときに、右上に自分のアイコンが表示される場合には、 自分のプロファイルが作成されています。この情報を削除しましょう。

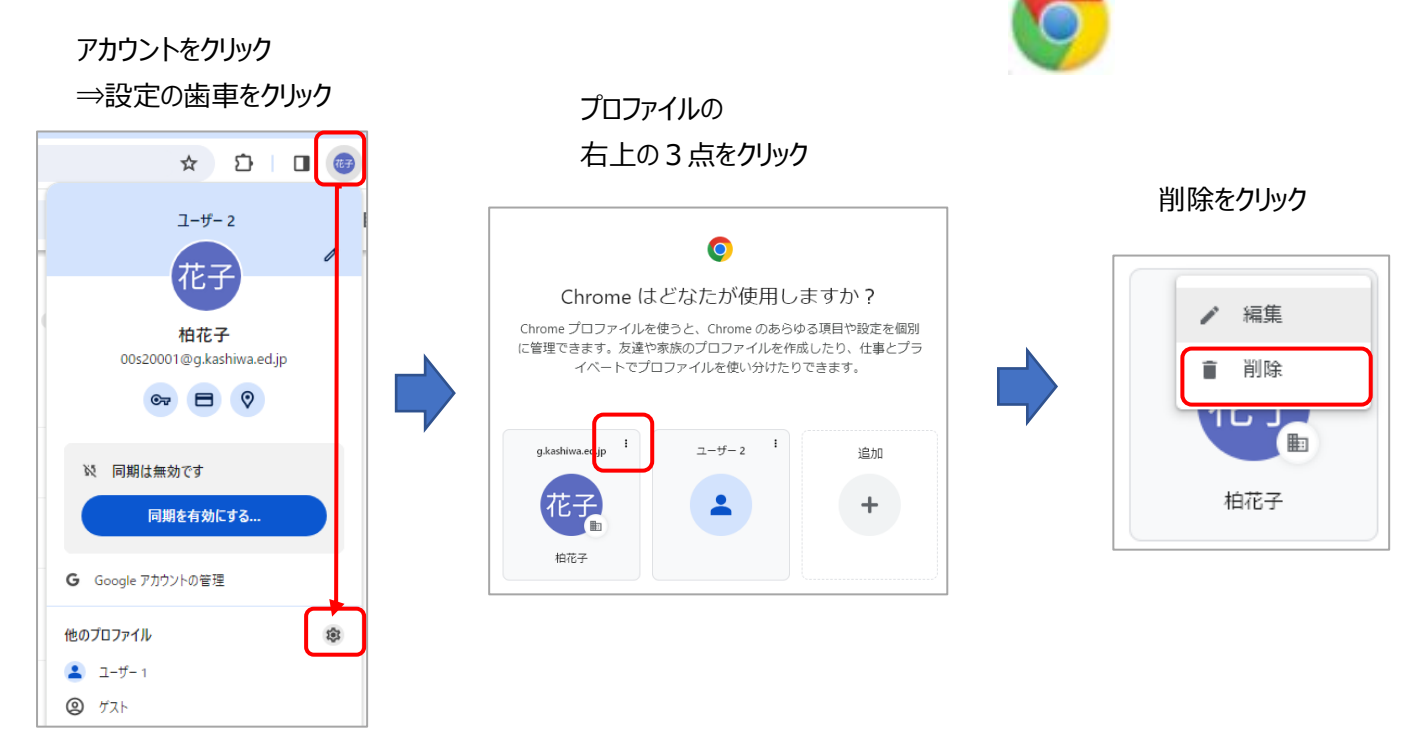

■ログインしている各アプリにからサインアウトする(Microsoft365、Teams、Google )

使用していた各サイト(アプリ)を起動し、右上の自分のアイコンをクリックし「サインアウト」を選択する

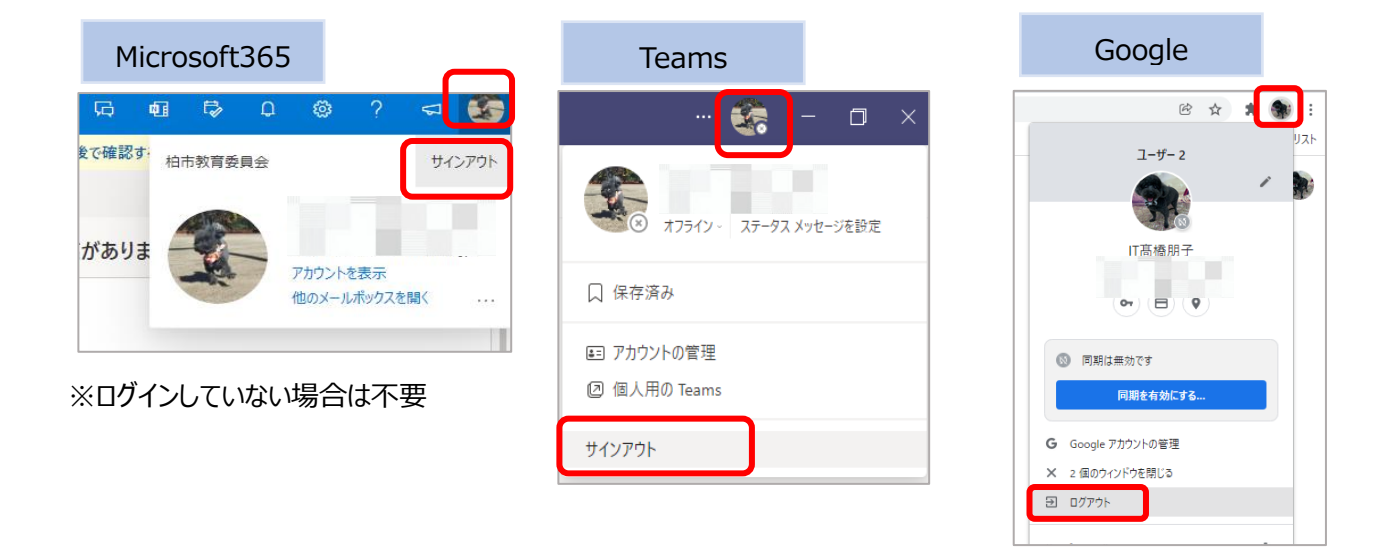

### ■ Teams アプリからの削除 (Teams のアプリ利用の場合)

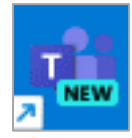

Teams からサインアウトしても、自分のアカウントの情報が残ってしまう場合 →アカウントの削除とアプリのリセットが必要になります

### 1. アカウントを切断する

① 画面中央の「Windows」→「設定」→「アカウント」→「職場または学校にアクセスする」を選択

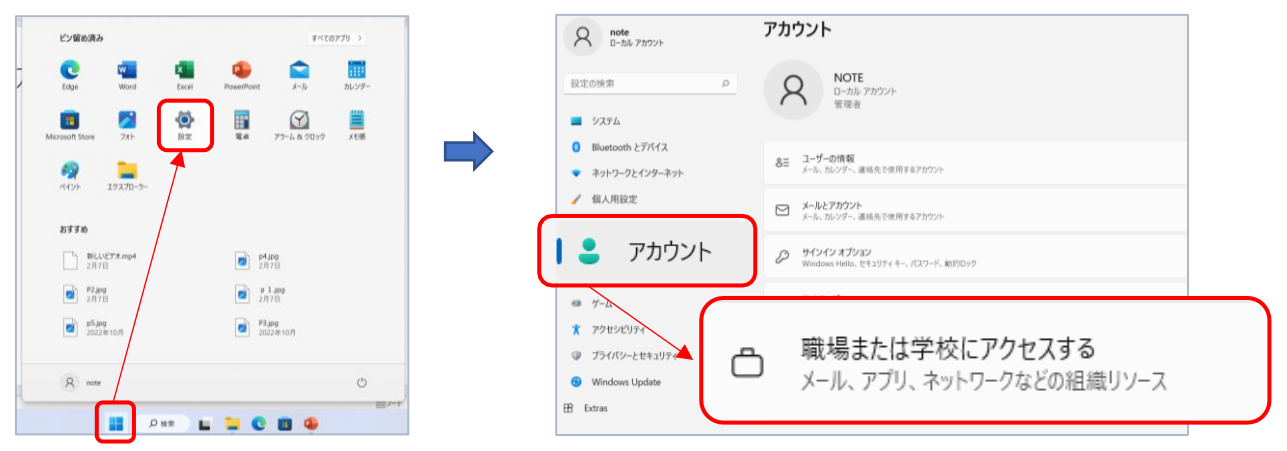

② 自分の 365 のアカウントが表示された場合、アカウントをクリックし、「切断」する

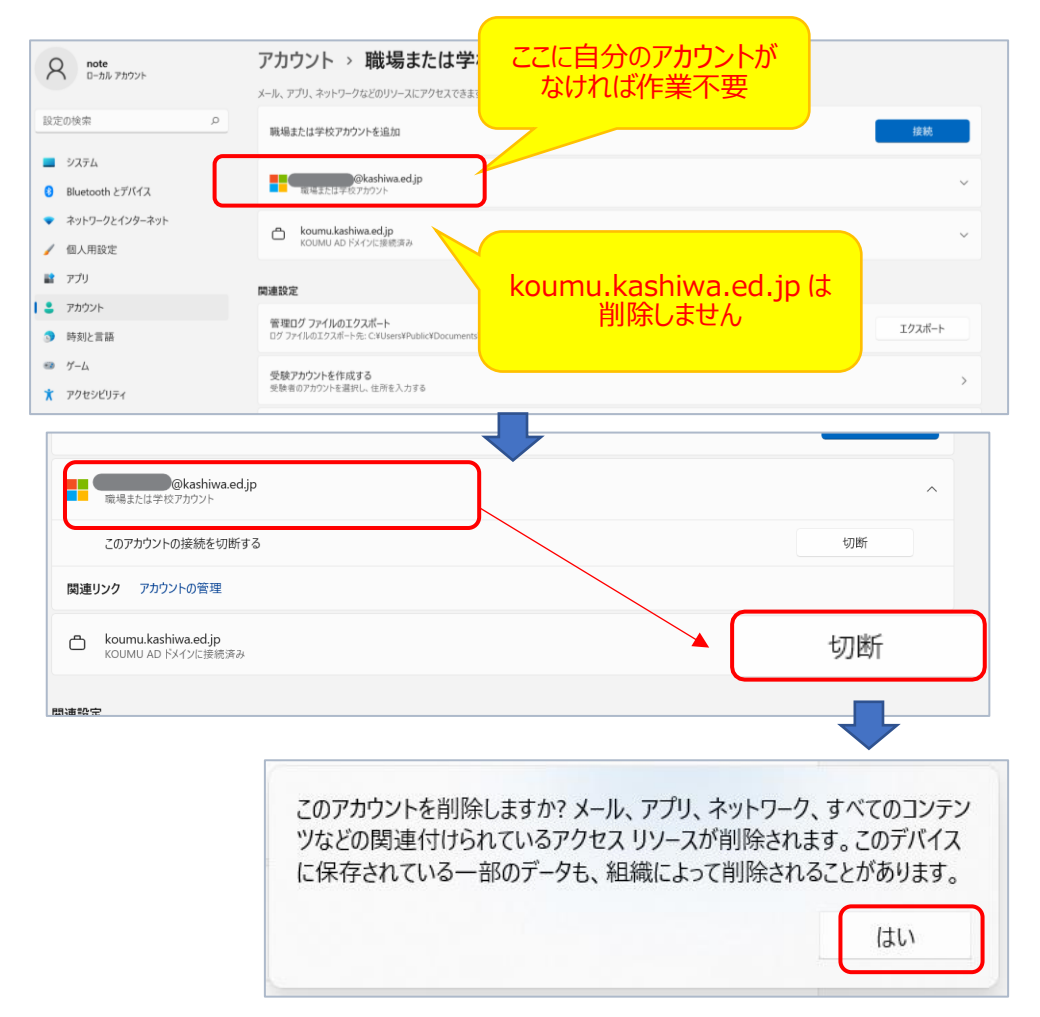

### 2. Teams アプリをリセットする

#### ①「設定」→「アプリ」→「インストールされているアプリ」を選択

| E28       | しめ済み                                    |             | ¥/0                                | (のアプリー) |   | ← 352                                                      |                                               |                                                | - |   |
|-----------|-----------------------------------------|-------------|------------------------------------|---------|---|------------------------------------------------------------|-----------------------------------------------|------------------------------------------------|---|---|
| - Coge    | Word                                    | Excel Power | Point 3-32                         | カレンダー   |   | Lashiwa.ed.jp                                              | アプ                                            | IJ                                             |   |   |
| Microsoft | Store 7/1-                              | RE E        | 75-4&9099                          | xeat    |   | 設定の検索 Q<br>☆ ホーム<br>■ システム                                 | 8── インストールされているアプリ<br>8─ PC 上のアプリのアンインストールと管理 |                                                |   |   |
| 871       | iab 🖉                                   |             |                                    |         |   | 8 Bluetooth とデバイス                                          | ۲                                             | <b>既定のアプリ</b><br>ファイルの既定体、リンク体質の既定体、その他の既定体    |   | > |
|           | #FLAXE7*#.mp4<br>2月7日<br>92.ppg<br>2月7日 |             | p4jpg<br>2,878<br>p 1,309<br>2,978 |         | 6 | <ul> <li>ネットワークとインターネット</li> <li>オットワークとインターネット</li> </ul> | Dia I                                         | <b>オブライン マッブ</b><br>ダウンロード、保存場所、マップ更新          |   | > |
|           | <b>p5.jpg</b><br>2022年10月               |             | P3.jpg<br>2022/#10/9               |         |   | עדי 🗋                                                      | Ø                                             | Web サイト用のアプリ<br>ブラウザーではなくアプリで聞くことができる web サイト  |   | > |
| R         | note                                    |             |                                    | 0       | Ľ | 🕶 T-L                                                      |                                               | <b>ビデオの再生</b><br>ビデオ調整、HDR ストリーミング、バッテリー オブション |   | > |
|           | D ter                                   | ) 🖬 🐂       | 0 8 4                              |         |   |                                                            |                                               |                                                |   |   |

②Microsoft Teams (work or school) の3点マーク→「詳細オプション」を選択

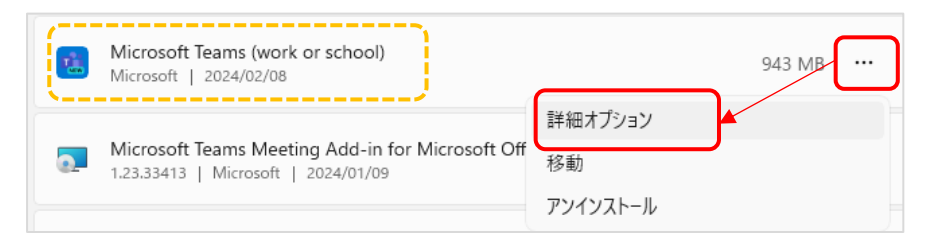

③「リセット」をクリックして削除実行

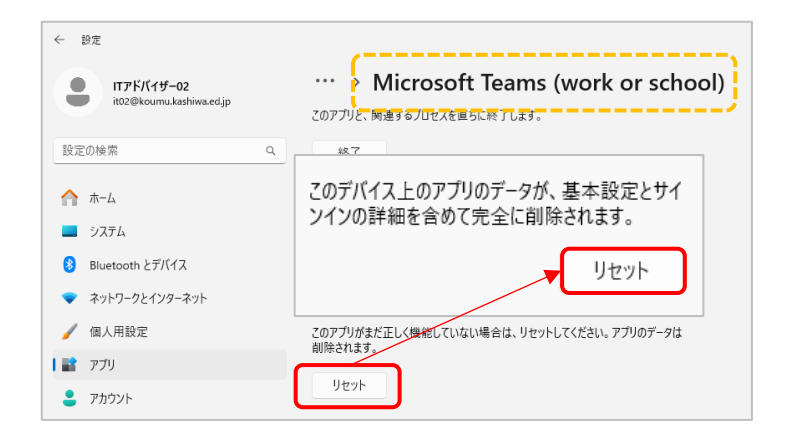